## **SQ TUBE STAGE PREAMP Instructions**

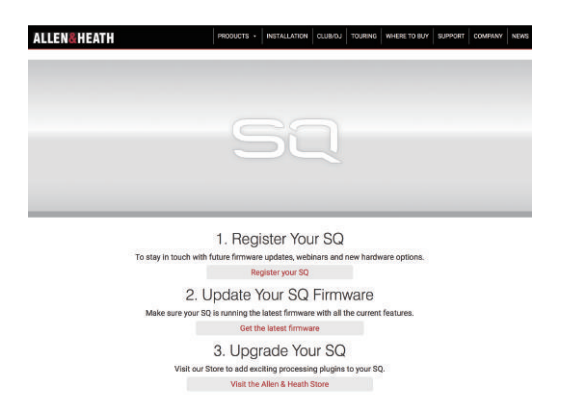

ALLEN&HEATH 本国 HP SQ 登録画面にアクセスします。 https://www.allen-heath.com/registersq/ No.3 Upgrade Your SQ を選択します。

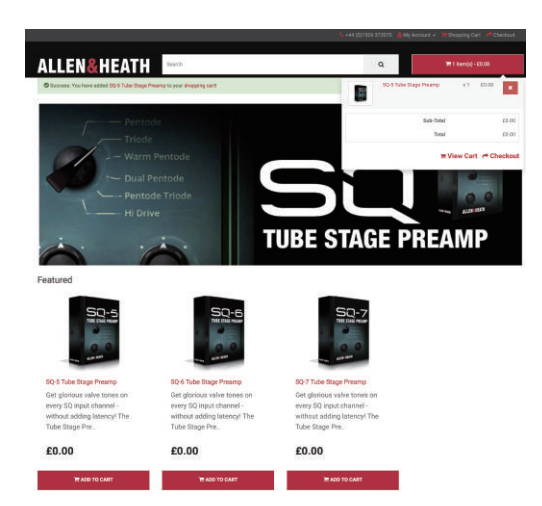

ご使用の SQ タイプの Preamp「ADD TO CART」を選択します。 右上の「CART 1 item(s)」から「Checkout」を選択します。

|                                                                            | 1.+44 (Sville 1727) 🍐 by Assest + 🤉 Brooking Lief of Disolat | S. +46 (11) 125 (17)(11) 🛓 bis Accessive - 🗷 University Cart 📌 Cherkhold                                                                                                    | 📞 444 (SJ1228 S72070 🛔 My Account = 🐂 Shopping Cart 🦰 Checkent                                                                                                    |
|----------------------------------------------------------------------------|--------------------------------------------------------------|----------------------------------------------------------------------------------------------------|----------------------------------------------------------------------------------------------------|
| ALLEN&HEATH                                                                | Q Therefore and                                              | ALLEN&HEATH was a Reason and Allen                                                                                                    | ALLEN&HEATH Control Control Co |
|                                                                            |                                                              | # BreakyCart Deckout                                                                                                    | d Stopping Cart Chedican                                                                                                    |
| Checkout                                                                   |                                                              |                                                                                                    | Observation of the second second second second second second second second second second second second second s                                                                                                    |
| Step 1: Charletor Options +                                                |                                                              | Checkout                                                                                                    | Checkout                                                                                                    |
|                                                                            |                                                              | Step 1: Checkout Optione                                                                                                    | Step 1: Checkout Options                                                                                                    |
| New Customer                                                               | Returning Customer                                           | Step 2: Billing Details -                                                                                                    | Step 2: Billing Details +                                                                                                    |
| Checkout Options                                                           | 1 am a returning sustomer                                    |                                                                                                    | Stan 9 Devenant Mathed +                                                                                                    |
| Register Account                                                           | E Mail                                                       | Ivanitir and an online address                                                                                                    | and a show a second second second second second second second second second second second second second second                                                                                                    |
| By creating an account pounell be able to shop faster, by up to date on an | waantgeteisp                                                 | Version of the first set of the set of the s | Please select the preferred payment method to use on this order.                                                                                                    |
| order's status, and keep track of the orders you have previously made.     | Personal                                                     | Vessitie see a new address                                                                                                    | FreeDocked                                                                                                    |
| Contrast                                                                   |                                                              | Define                                                                                                    | Add Comments About Your Order                                                                                                    |
|                                                                            | Forgetter Parlanetal                                         |                                                                                                    |                                                                                                    |
|                                                                            | Lage                                                         | Siteo 3: Payment Method                                                                                                    |                                                                                                    |
| Step 2: Account & Billing Details                                          |                                                              | Sten & Confirm Onler & Pav                                                                                                    |                                                                                                    |
| Step 3. Payment Method                                                     |                                                              |                                                                                                    |                                                                                                    |
| Step 4: Confirm Dider & Pay                                                |                                                              |                                                                                                    |                                                                                                    |
|                                                                            |                                                              |                                                                                                    | These and and agent to the Terms & Countries and astronoming to be 1 well less may right to cancel my other and to a related where 1 devertised or install any digital context when it have bought within the first<br>Routeen depend placement of the Countries                                                                                                    |
|                                                                            |                                                              |                                                                                                    | Step 4: Confirm Order & Pay                                                                                                    |

Step1~4へ必要事項を入力します。

|                                                                                    | 📞 +44 (0)1220 072070 🛛 🛔 My Azzou | nt - 🐂 Dhosping Cart 📌 Dheckout |
|------------------------------------------------------------------------------------|-----------------------------------|---------------------------------|
| ALLEN&HEATH                                                                        | ٩                                 | 10 iterr(i) - 00.00             |
| Shopping Cort Dhecksut Success                                                     |                                   |                                 |
| Your order has been placed!                                                        |                                   |                                 |
| Your order has been successfully processed!                                        |                                   |                                 |
| You can view your order history by going to the my account page and by clicking or | history.                          |                                 |
| If your purchase has an associated download, you can go to the account download    | s page to view them.              |                                 |
| Please direct any questions you have to the store owner.                           |                                   |                                 |
| Thanks for shopping with us online!                                                |                                   |                                 |
|                                                                                    |                                   | Continue                        |
|                                                                                    |                                   |                                 |

必要事項を入力後ご登録のメールアドレスに Alllen&Heath shop から確認メールが届きます。

| E1                                              | 🔍 +44 (0)1205 275070 🛔 My Account + 🛛 🗮 Shopping Cart 📌 Checknar |
|-------------------------------------------------|------------------------------------------------------------------|
|                                                 | Q. 77 D Herriq) - 03.00                                          |
| Account                                         |                                                                  |
| My Account     Edit your account information    |                                                                  |
| Change your password                            |                                                                  |
| Modify your address book entries                |                                                                  |
| My Orders                                       |                                                                  |
| Downloads                                       |                                                                  |
|                                                 |                                                                  |
| <ul> <li>View your return requests</li> </ul>   |                                                                  |
| View your return requests     Your Transactions |                                                                  |

右上「My Account」から My Orders「Downloads」を選択します。

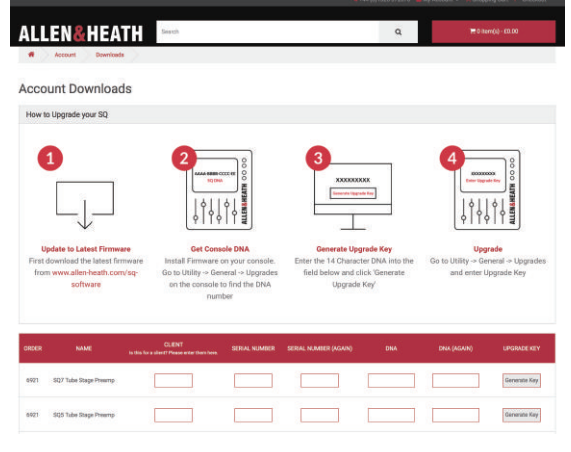

ご使用のミキサーの「SERIAL NUMBER」,「DNA」などを入力し、 「Generate Key」をクリックすると UPGRADE KEY が表示されます。

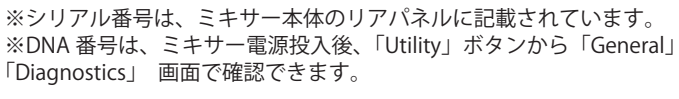

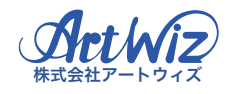

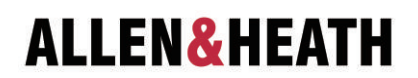